## Тема: Примитивы

## 1.Создание шара и изменение его параметров

Предварительно преобразованный объект типа Editable Poly (рис. 1) при помощи команды Convert to=>Convert to Editable Poly (Конвертировать=>Конвертировать в режим редактирования полисетки) и переведенной в режим редактирования полигонов. Результат наложения на один выбранный полигон геосферы операции Extrude со значением параметра Extrusion Hight (Высота выдавливания) равным 50 представлен на рис. 2. Разнообразные преобразования, в частности Extrude, можно применить как к одному полигону, так и к группе полигонов, выделив их при нажатой клавише Ctrl (рис. 3), или сразу ко всем полигонам одновременно (рис. 4 и 5).

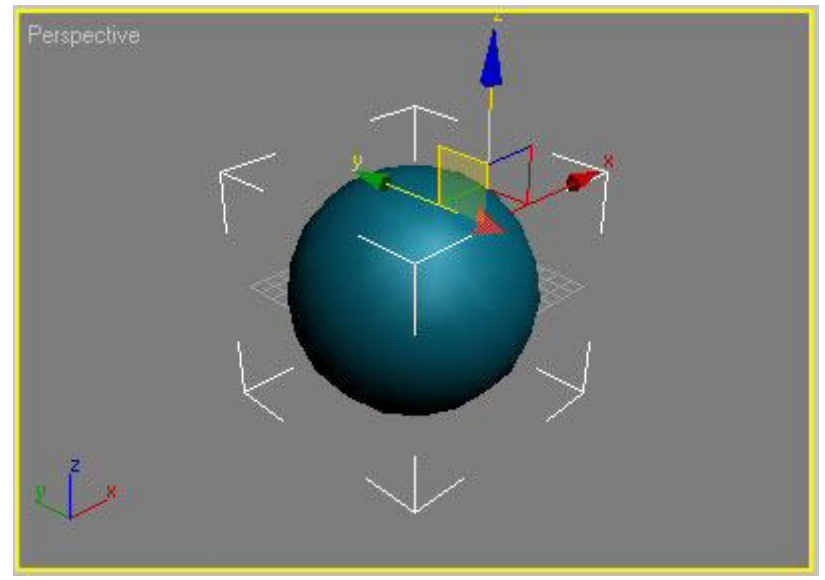

Рис. 1. Геосфера с выделенным полигоном

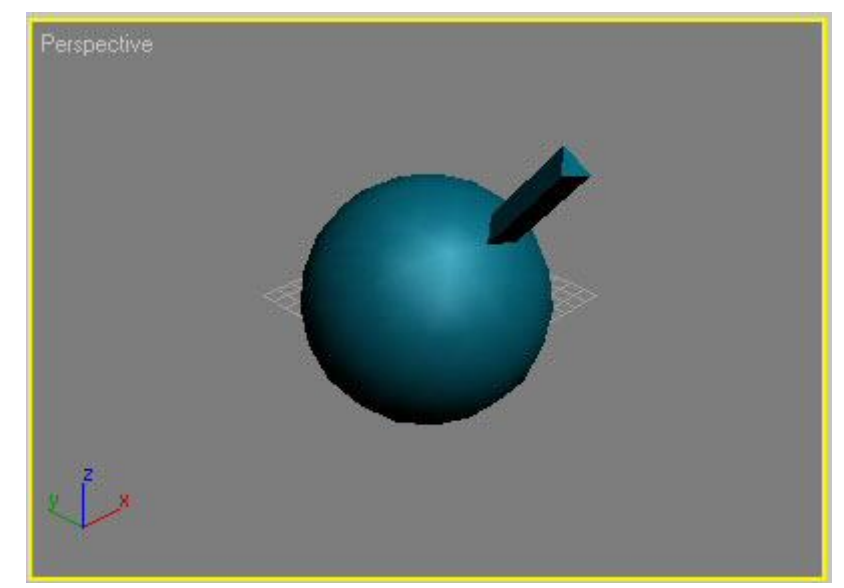

Рис. 2. Результат наложения операции Editable к одному полигону

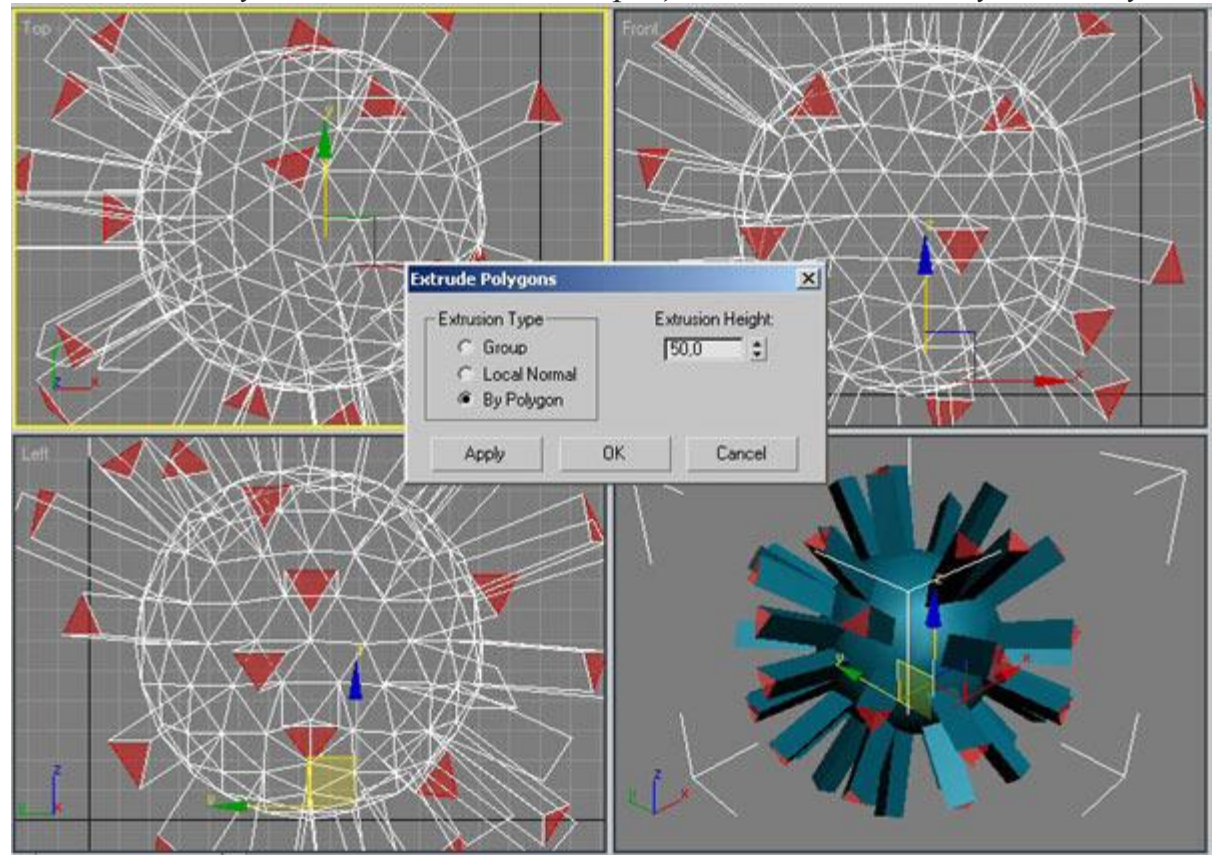

Рис. 3. Применение операции Editable к группе полигонов

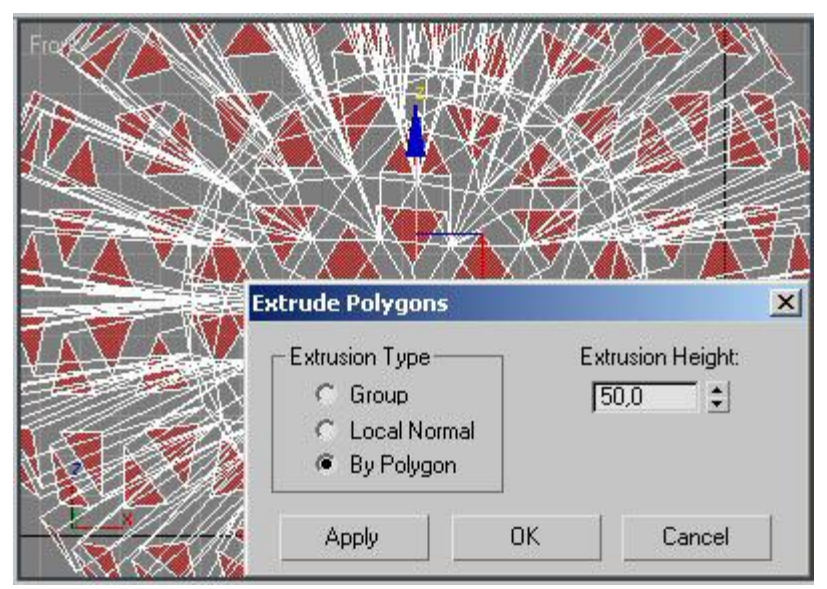

Рис. 4. Применение операции Editable ко всем полигонам

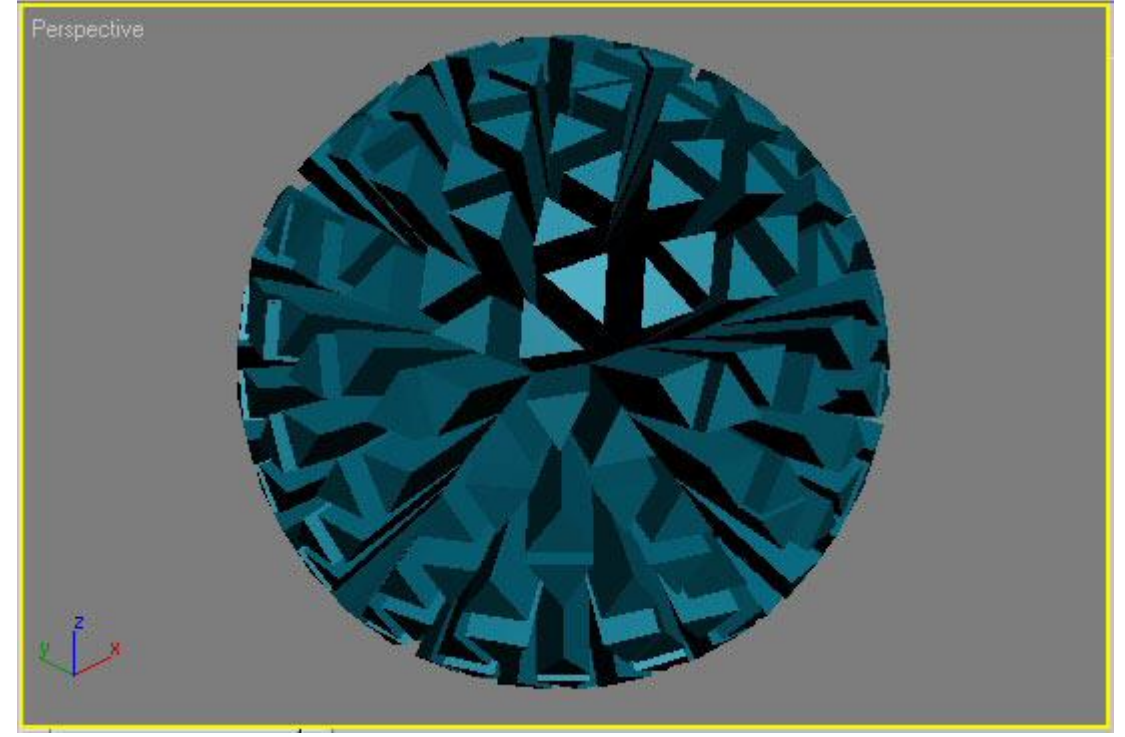

Рис. 5. Результат наложения операции Editable на все полигоны

Особо стоит сказать о сглаживании подобъектов. Объекты представленные в виде полигональных сеток, могут сглаживаться без применения модификатора **MeshSmooth** (Сглаживание сетки) — довольно часто его с успехом может заменить операция **MSmooth** (Сглаживание) из свитка **Edit Geometry** (Редактировать геометрию). Попробуйте применить ее, например, к ранее модифицированной геосфере, установив коэффициент сглаживания равным 10 (рис. 6).

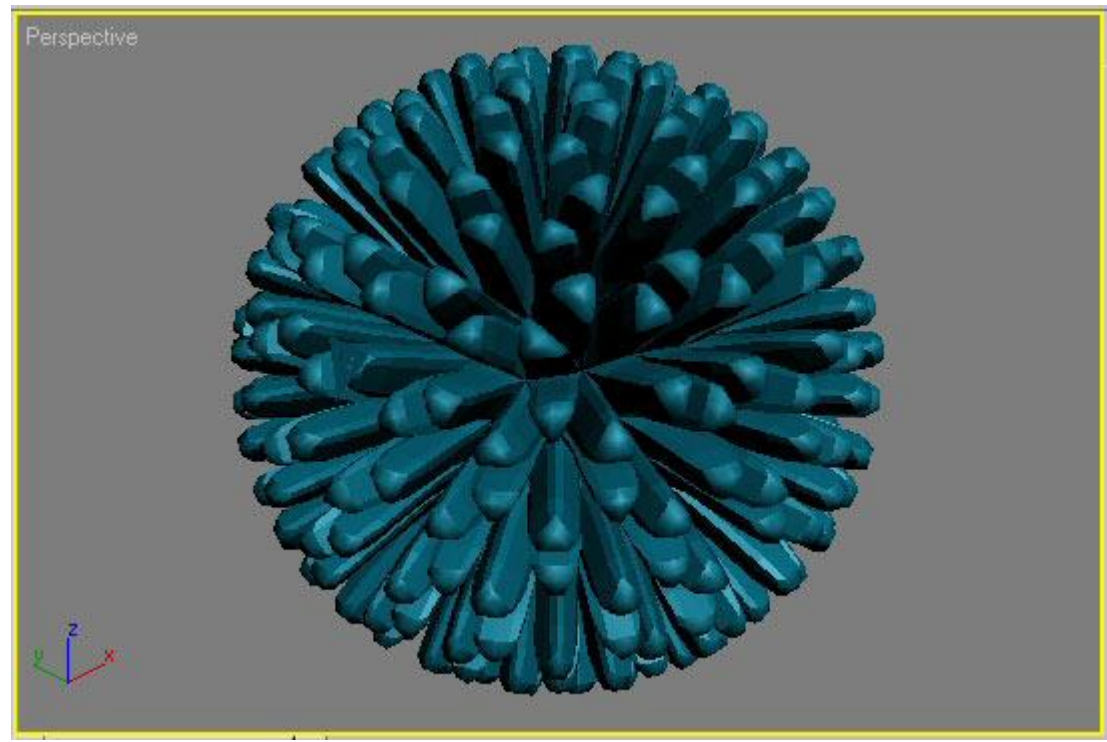

Рис. 6. Сглаживание модифицированной геосферы

# 2.Выделение, перемещение, поворот и масштабирование объектов.

Виды трансформации в 3ds max

- Сдвиг, перемещение (Move)
- Вращение, поворот (Rotate)
- Масштабирование объекта (Uniform Scale)

Активировать каждый из них можно с помощью соответствующих кнопок в верхней панели инструментов (Main Toolbar):

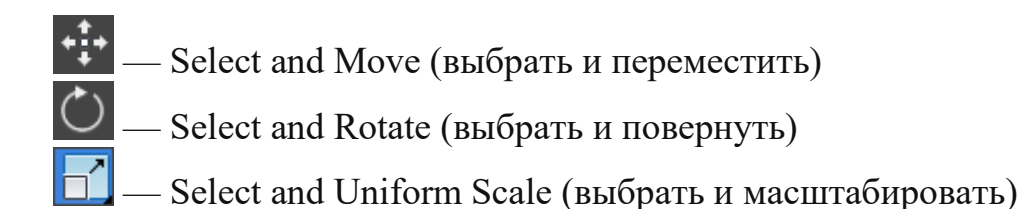

Правильнее и быстрее выбирать режимы трансформации с помощью горячих клавиш клавиатуры, это W (Select and Move), E (Select and Rotate) и R (Select and Uniform Scale).

#### Перемещение.

Важно! При использовании трансформации не хватайтесь за сам объект! Трансформация осуществляется перемещением курсором мыши осей объекта, причём хвататься удобнее не за наконечник стрелки, а за её линию, или, для одновременного перемещения по двум осям, хватать следует за внешний угол жёлтого четырёхугольника, расположенного между осями объекта.

Пример перемещения с правильном захватом осей, рисунок слева — перемещение по одной оси X, рисунок справа — одновременное перемещение по осям Y и Z:

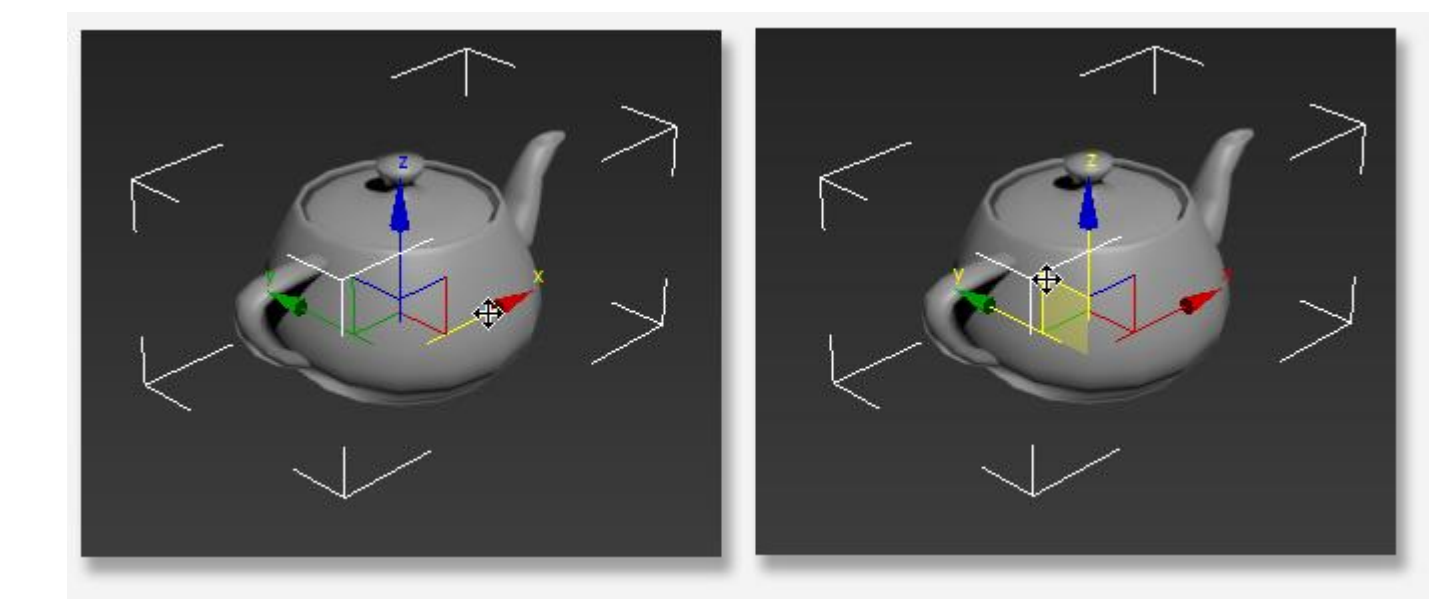

Но что делать, если объект надо переместить на заданное расстояние, например, на 10 метров по оси Х? Для этого существуют методы. простейший из которых — клик **правой** клавишей мыши по кнопке Select and Move на панели инструментов, после чего появляется окно, где можно ввести нужные величины.

В левом столбце можно ввести абсолютные (мировые) координаты 3ds max, в правом — расстояние, на которое нужно переместить предмет относительно его текущего положения. Чаще, конечно, пользуются правым столбцом. Введите нужное значение и нажмите Enter:

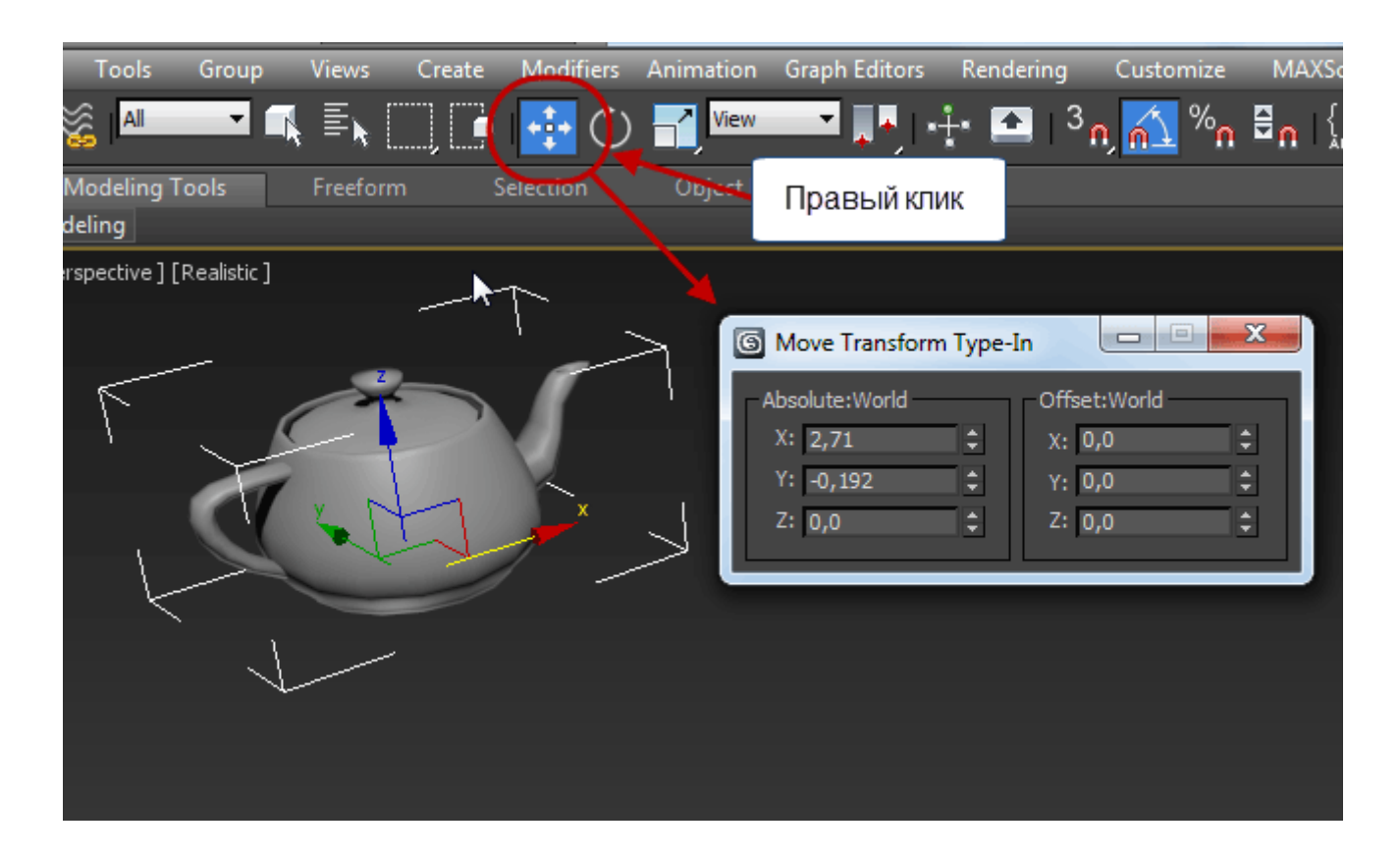

**Вращение** объекта осуществляется по аналогии с перемещением. На рисунке курсор мыши наведён на окружность поворота вокруг оси X, при этом окружность выделилась жёлтым цветом:

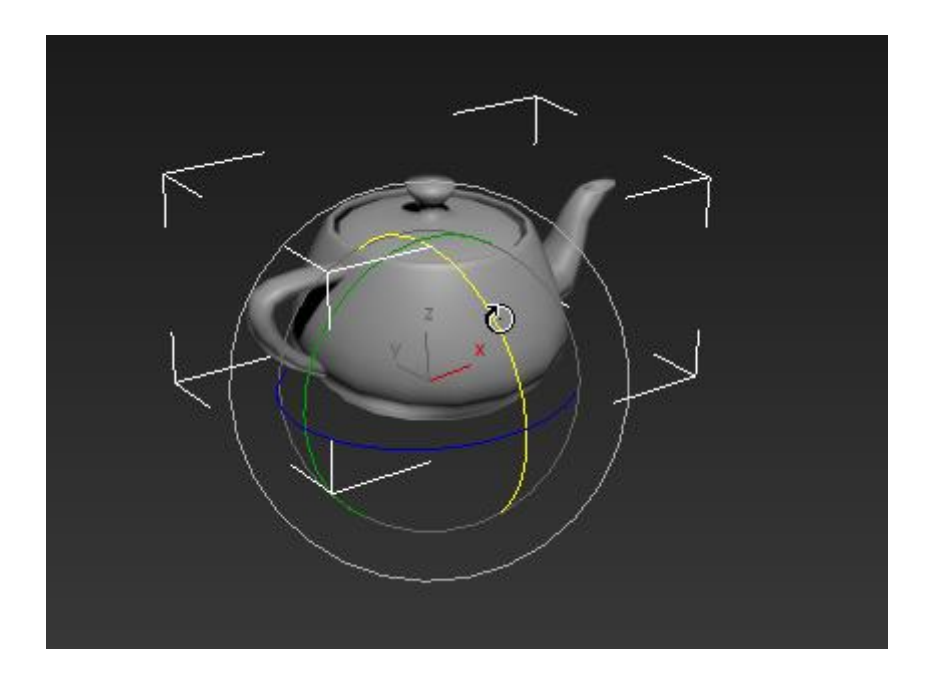

Также, по аналогии с перемещением, вращать объект следует только за оси, не надо тыкать на сам объект!

По аналогии с перемещением, можно повернуть объект на заданный угол.

Кроме трёх окружностей вращения вокруг осей координат, у инструмента Select and Rotate существует ещё одна внешняя окружность серого цвета. Она вращает предмет вокруг так называемой оси обзора, эта ось перпендикулярна плоскости экрана и является осью нашего взгляда на предмет.

Масштабирование объекта имеет три режима, масштабирование по одной оси, по двум осям и по трём осям. Первые два вида масштабирования деформируют предмет и называются «Неравномерным масштабированием» (Non Uniform Scale), третий — изменяет размер предмета без изменения его формы и пропорций:

Если Вы хотите масштабировать 3D-объект по одной оси, потяните за эту ось (лев. рисунок). Для масштабирования по двум осям, наведите курсор на трапецию между осями, при этом она подсветится жёлтым, и потяните за неё (средний рисунок). Для изменения по всем трём осям наведите курсор на область у пересечения трёх осей, она подсветится жёлтым, и протащите курсор мыши (прав. рисунок).

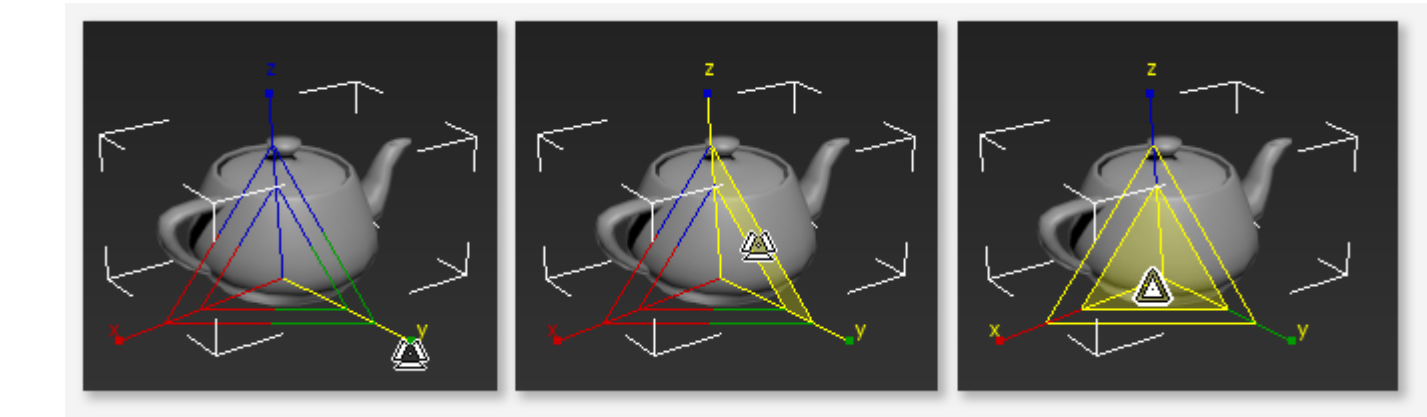

Как и два предыдущих вида трансформации, 3ds max позволяет произвести трансформацию на заданный размер. После клика правой клавишей мыши по кнопке Select and Uniform Scale открывается следующее окно:

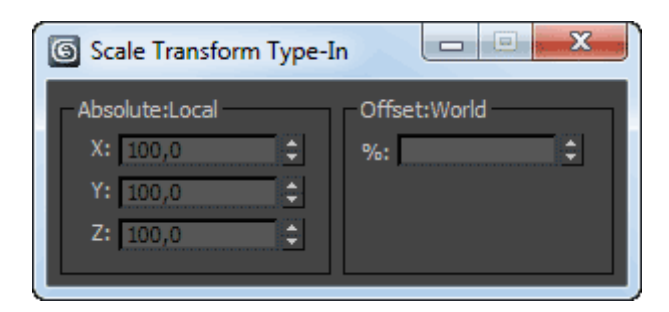

В левом столбце можно задать трансформацию по каждой из осей в процентах, в правом поле — значение трансформации в процентах всего объекта.

Если Вы наведёте курсор на кнопку масштабирования Select and Uniform Scale, нажмёте и будете удерживать левую клавишу мыши, то выпадут другие варианты функции масштабирования:

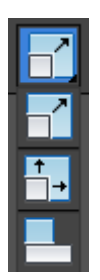

Вверху расположена уже известная нам кнопка «Select and Uniform Scale». Под ней находится Select and Non-uniform Scale, позволяющая произвести масштабирование по одной или двум, *но не по трём* осям.

Самая нижняя — кнопка Select and Squash. Действие её интереснее. Если потянуть за одну ось, то размер по этой оси увеличится (или уменьшится, в зависимости от того, куда тяните), а размер по двум другим осям, наоборот, уменьшится (или увеличится).

# 3.Создание плоской формы.

1. Выберите на вкладке Create (Создать) в объектах типа Shapes (Формы) вид Splines (Сплайны). В окне проекции Тор (Сверху) постройте сплайн Star (Звезда). В свитке Parameters (Параметры) данного сплайна укажите следующие значения: Radius 1 = 50, Radius 2 = 45, Points = 50.

2. Создайте внутри звезды один сплайн Circle (Окружность) посередине шестерёнки с радиусом = 7.

3. Создайте ещё один сплайн окружности над предыдущей окружностью с параметром радиуса = 11.

4. Убедитесь, что большая окружность выделена. На командной панели Hierarchy (Иерархия) при нажатой кнопке Pivot в свитке Adjust Pivot в области Move/Rotate/Scale нажмите кнопку Affect Pivot Only и переместите опорную точку в центр сплайна Star так, как показано на рисунке (Puc.2). Переместив опорную точку, повторно нажмите на кнопку Affect Pivot Only.

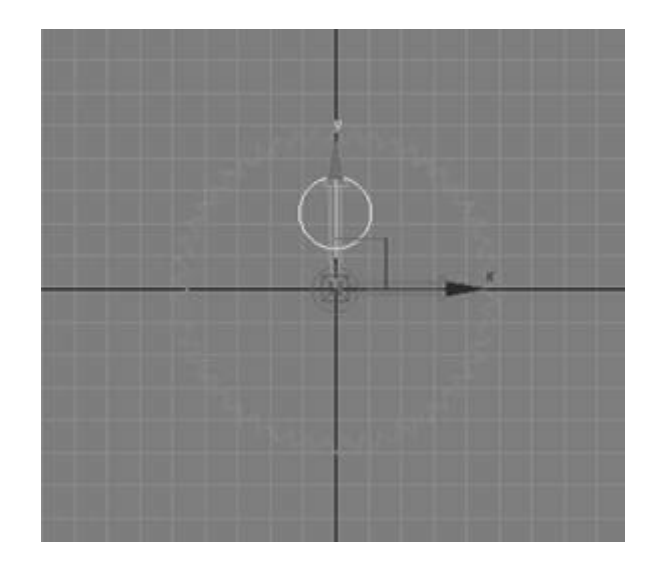

Рисунок 2 - Перемещение опорной точки большей окружности в центр звезды

5. Воспользуйтесь командой Array (Tools > Array...), чтобы создать пять копий окружности, изменив подчёркнутые параметры со значений по умолчанию на следующие: Rotate (Поворот) по координате Z = 360, количество элементов одномерного массива (1D) = 5 (Рис.3)

|                          | Increment | ntal                                | 1010000       |        | 200.000             | 20.<br>10000   |      | Totals   |      |       |                            |          |
|--------------------------|-----------|-------------------------------------|---------------|--------|---------------------|----------------|------|----------|------|-------|----------------------------|----------|
| ×                        | Y         | Z                                   | -             |        | 0.0000              | ×              |      | Y        |      | Z     |                            |          |
| 10.0                     | E 100     | E) 1000                             | E K           | Move   | 2                   | Inn            | 3    | len.     | 2    | 10.0  |                            |          |
| 0.0                      | ÷ 0.0     | 2 72,0                              |               | Rotate | $\overline{\Sigma}$ | 0.0            | 1    | 0,0      | 1    | 360.0 | degrees                    | Re-Orien |
| 100.0                    | : 100.0   | : 100.0                             | :17           | Scale  | 3                   | 100.0          | 14   | 100.0    | T #1 | 100.0 | : percent                  | Uniform  |
| Type of I                | Object    | - Array Dimens                      | aions —       |        |                     |                |      |          | -    | 10 5  | Total in Array             | 5        |
| Type of I                | Object    | - Array Dimens                      | ions<br>iount | 1      | ncrem               | ental Row      | Offo | ets      | _    | 1     | Total in Array.            | 5        |
| Type of I                | Object-   | Array Dimen<br>C                    | ions<br>iount | ×      | ncrem               | ental Row<br>Y | Offo | ets<br>Z |      |       | Total in Array.<br>Preview | 5        |
| Type of I<br>C Co<br>In: | Dbject    | Array Dimens<br>C<br>10 5<br>C 20 1 | ions<br>iount | ×<br>1 | increm              | ental Row<br>Y | Offo | ets<br>Z | :    |       | Total in Array.<br>Preview | 5        |

Рисунок 3 - Настройки создаваемого массива кругов

6. Щёлкните на объекте Star (Звезда) правой кнопкой мыши, чтобы вызвать контекстное меню. Выполните команду Convert to:
> Convert to Editable Spline (Преобразовать > Преобразовать в редактируемый сплайн).

7. В свитке Geometry (Геометрия) настроек объекта Star (Звезда) нажмите кнопку Attach (Присоединить) и в окне проекции Тор (Сверху) щёлкните последовательно на всех созданных окружностях для

присоединения их к объекту Star (Звезда). В результате должен получиться объект формы профиля будущей шестерёнки, который состоит из нескольких сплайнов.

8. На вкладке Modify (Изменение) командной панели выберите из раскрывающегося списка модификаторов модификатор Extrude (Выдавливание). В свитке его параметров укажите Amount = 4.

9. Откройте редактор материалов. Установите материал Standard в режим Multi-Layer. Установите цвет канала Diffuse тёмно-коричневым: R=25, G=19, B=5. Установите Diffuse Level = 50, в области First Specular Level установите цвет Color: R=255, G=215, B=129, Level = 120, Glossiness = 25.

В области Second Specular: цвет – белый, Level = 170, Glossiness = 90. В свитке Maps параметру Reflection задайте карту Falloff.

В свитке Falloff Parameters в верхний слот (чёрный слот) установите значение 30 и карту материала Raytrace, в нижний слот (белый слот) установите значение 90 и карту материала Raytrace (Рис.4). В списке Falloff Туре выберите Fresnel. Примените данную текстуру к шестерёнке.

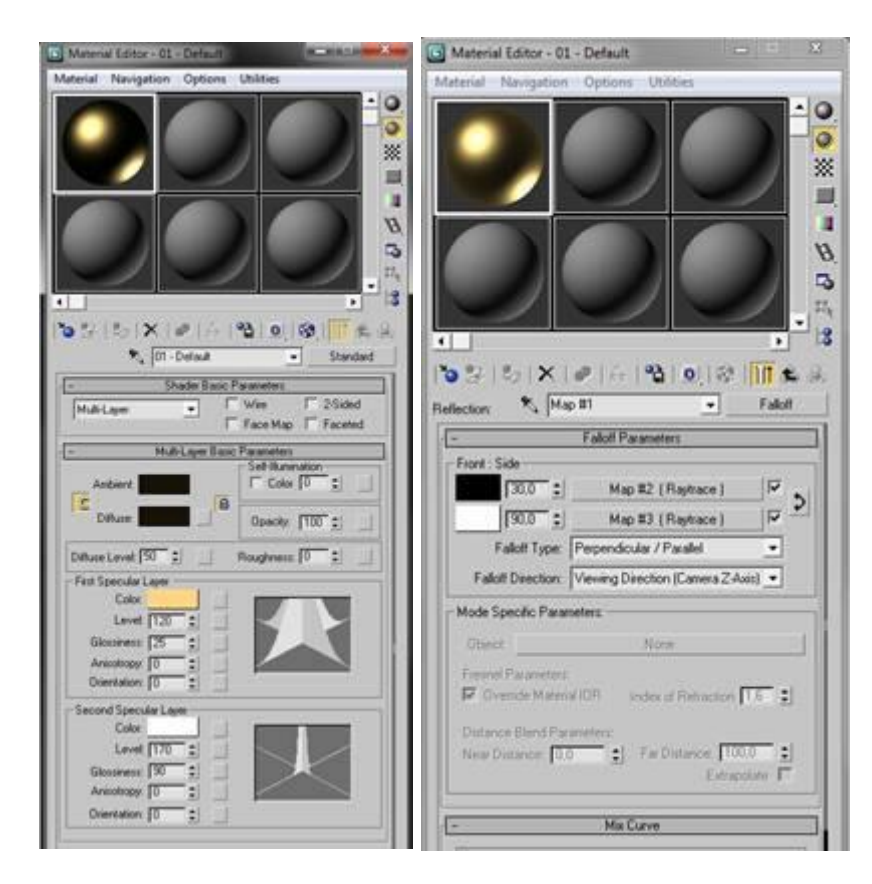

#### Рисунок 4 - Редактор материалов.

10. Чтобы при визуализации материал на шестерёнке отобразился корректно, необходимо установить освещение сцены. Для этого зайдите в командную панель Create, выберите в объектах типа Lights вид Standard и любой из источников света. Сцена может содержать как один, так и несколько источников света разных типов. Управление источниками света осуществляется с помощью их перемещения инструментом Select and Move. Визуализируя шестерёнку, подберите подходящее освещение.

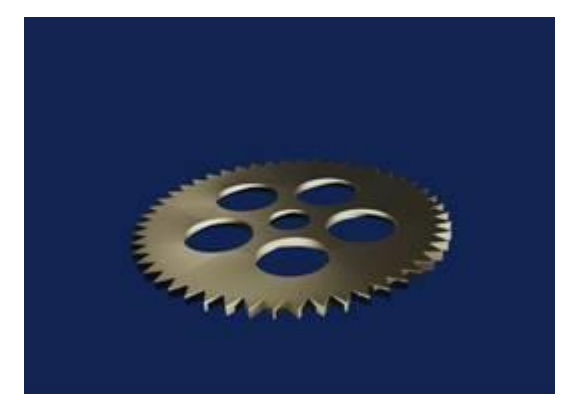

Рисунок 5 - Результат

### Самостоятельная работа обучающихся

1. Завершение работы